# 4. İçerik Görüntüleme

## Öğrenciler İçin

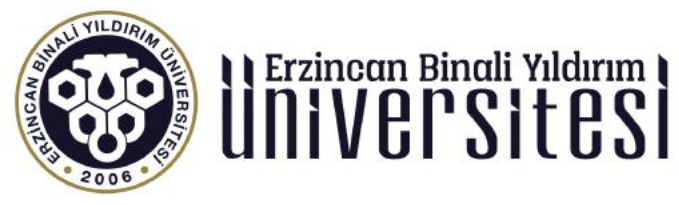

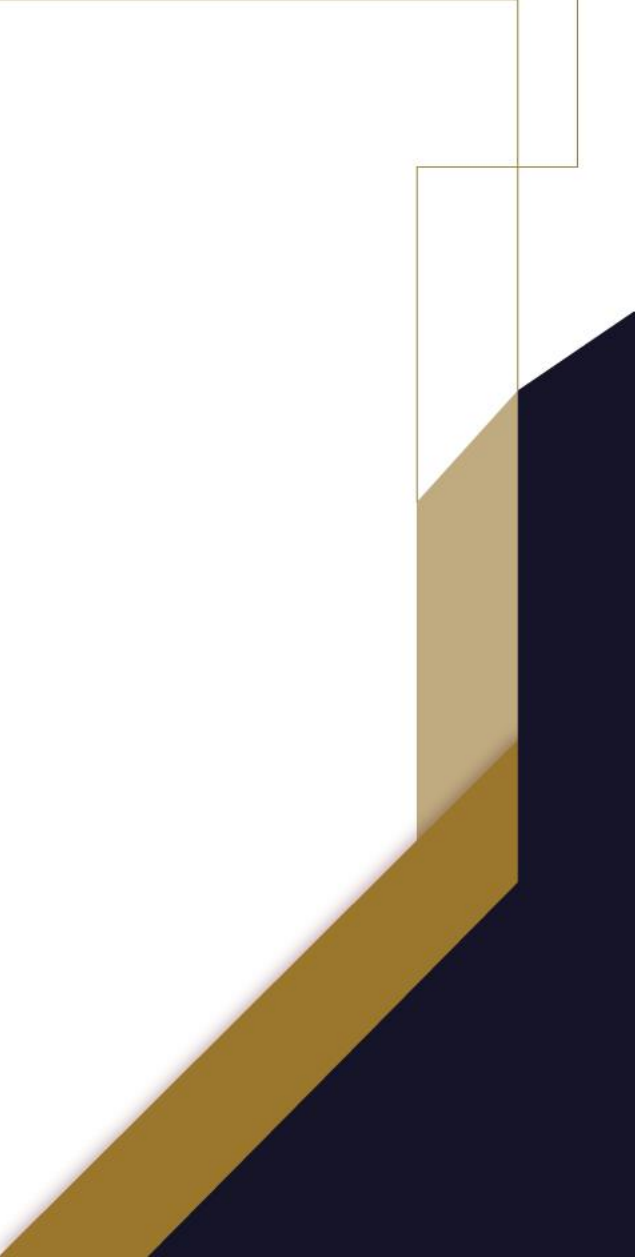

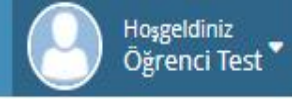

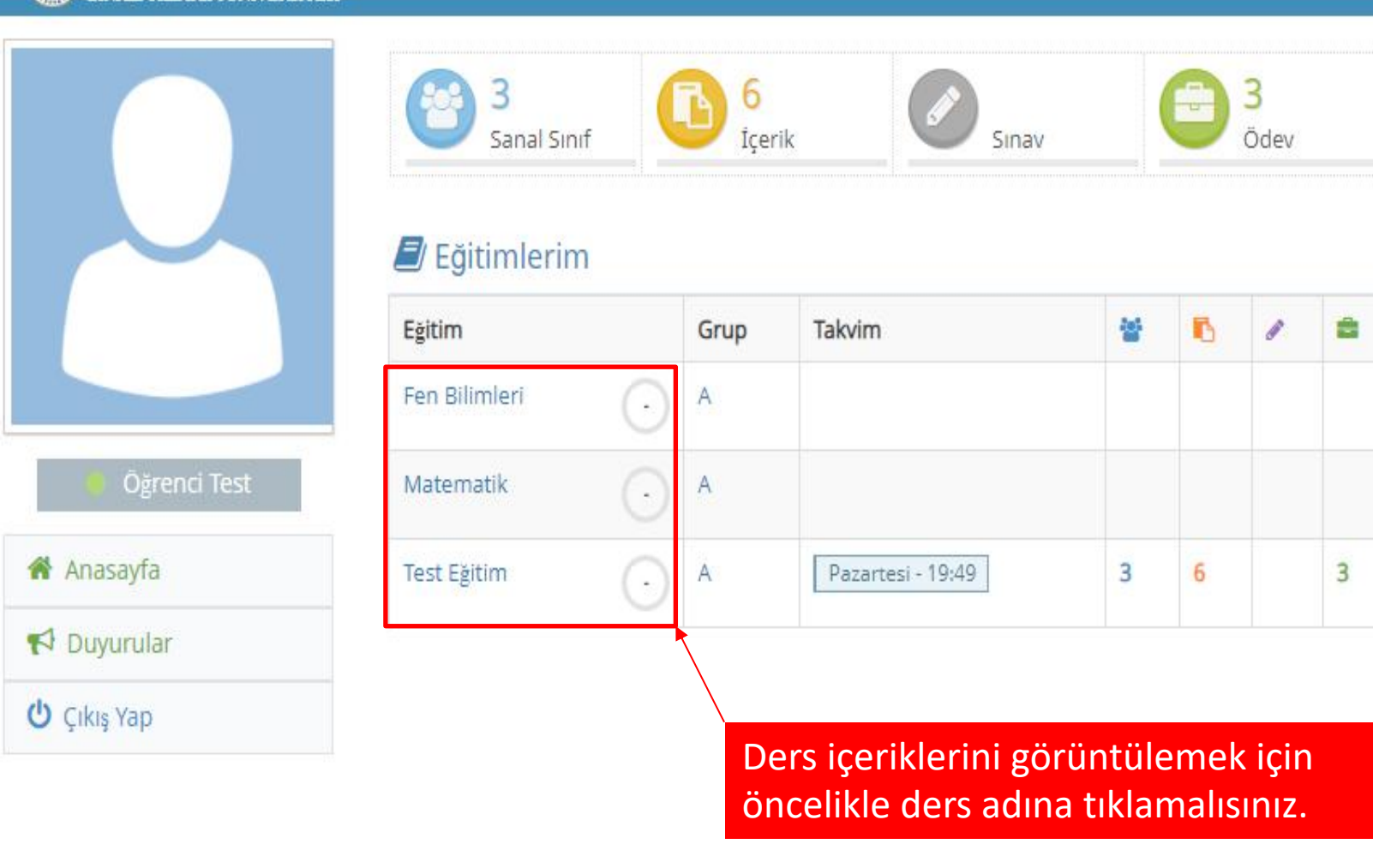

| 🕈 Yaklaşan Etkinlikler                 |             |
|----------------------------------------|-------------|
| 曫 1. Hafta Sanal Sınıf-1 - Test Eğitim | Bugün 19:49 |

1

© 2017 Toltek

Erzincan Binali Yıldırım Üniversitesi Uzaktan Eğitim Uygulama ve Araştırma Merkezi uzemteknik@ebyu.edu.tr

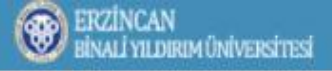

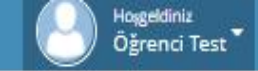

2

#### 🕋 Anasayfa > Test Eğitim

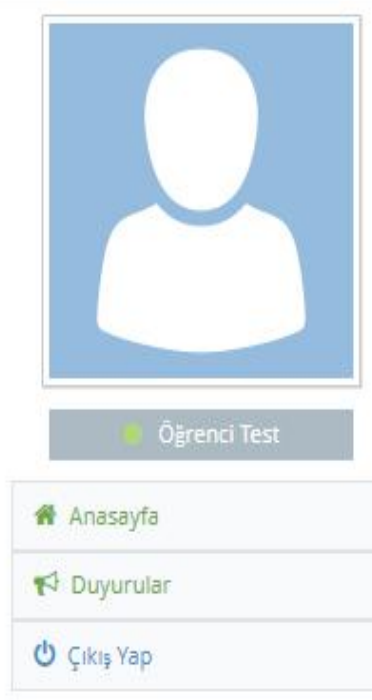

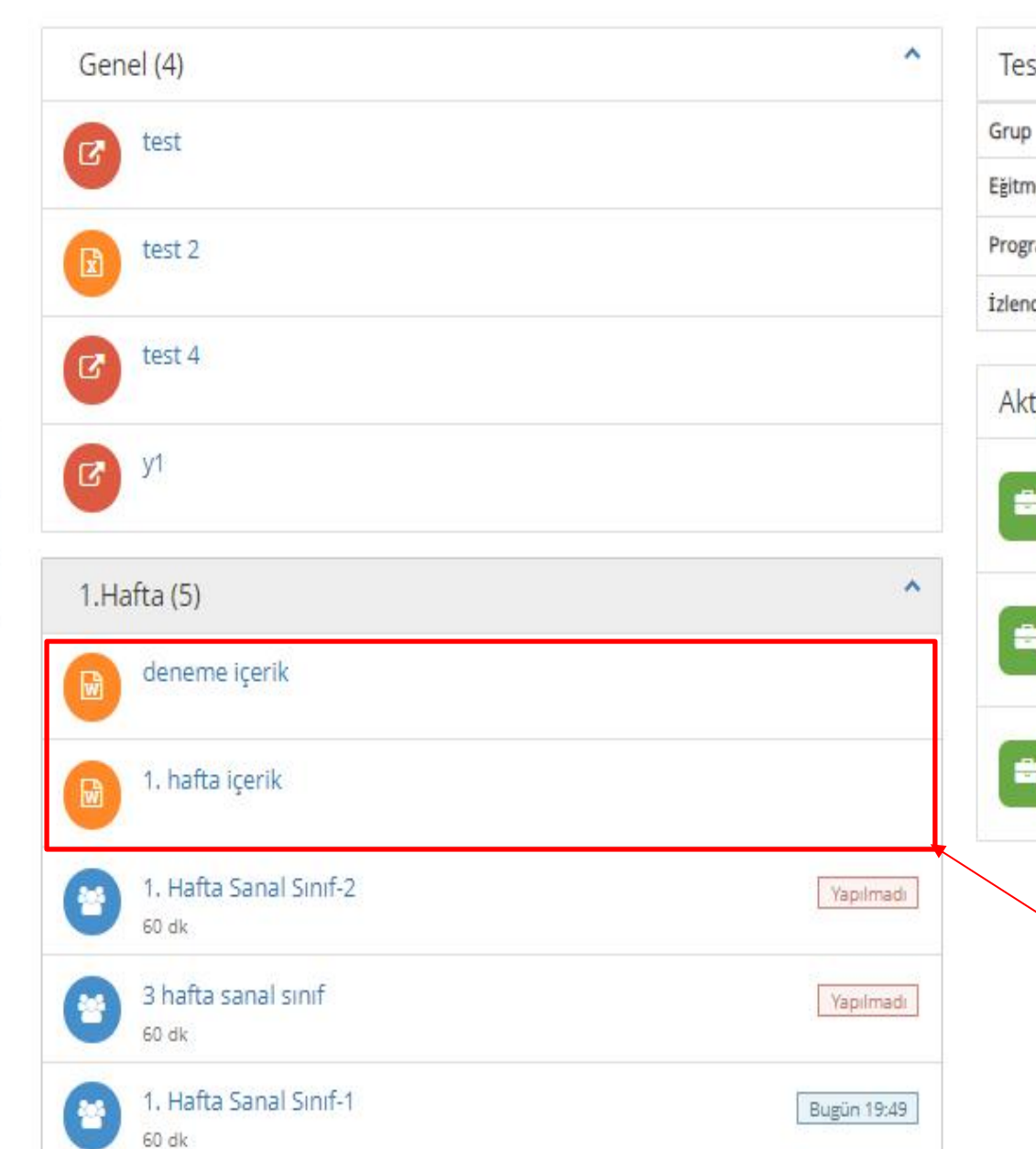

| Test Eğitim |                       |  |
|-------------|-----------------------|--|
| Grup        | A                     |  |
| Eğitmen     | Eğitmen Test          |  |
| Program     | Pazartesi - 19:49     |  |
| İzlence     | İzlence için tıklayın |  |

| Aktiviteler     |                 |
|-----------------|-----------------|
| 1. hafta ödev   | Teslim Edildi   |
| 1. hafta ödev-2 | Teslim Edilmedi |
| 1. hafta ödev-3 | Teslim Edilmedi |

Tıkladıktan sonra açılan ders sayfasında İçerikler bölümünde ders içeriklerini görüntüleyeceksiniz. İçeriği görüntülemek için içerik adına tıklamalısınız.

### BINALI YILDIRIM ÜNIVERSITESI

#### 🖀 Anasayfa 👌 Test Eğitim 👌 1. hafta içerik

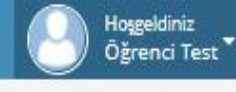

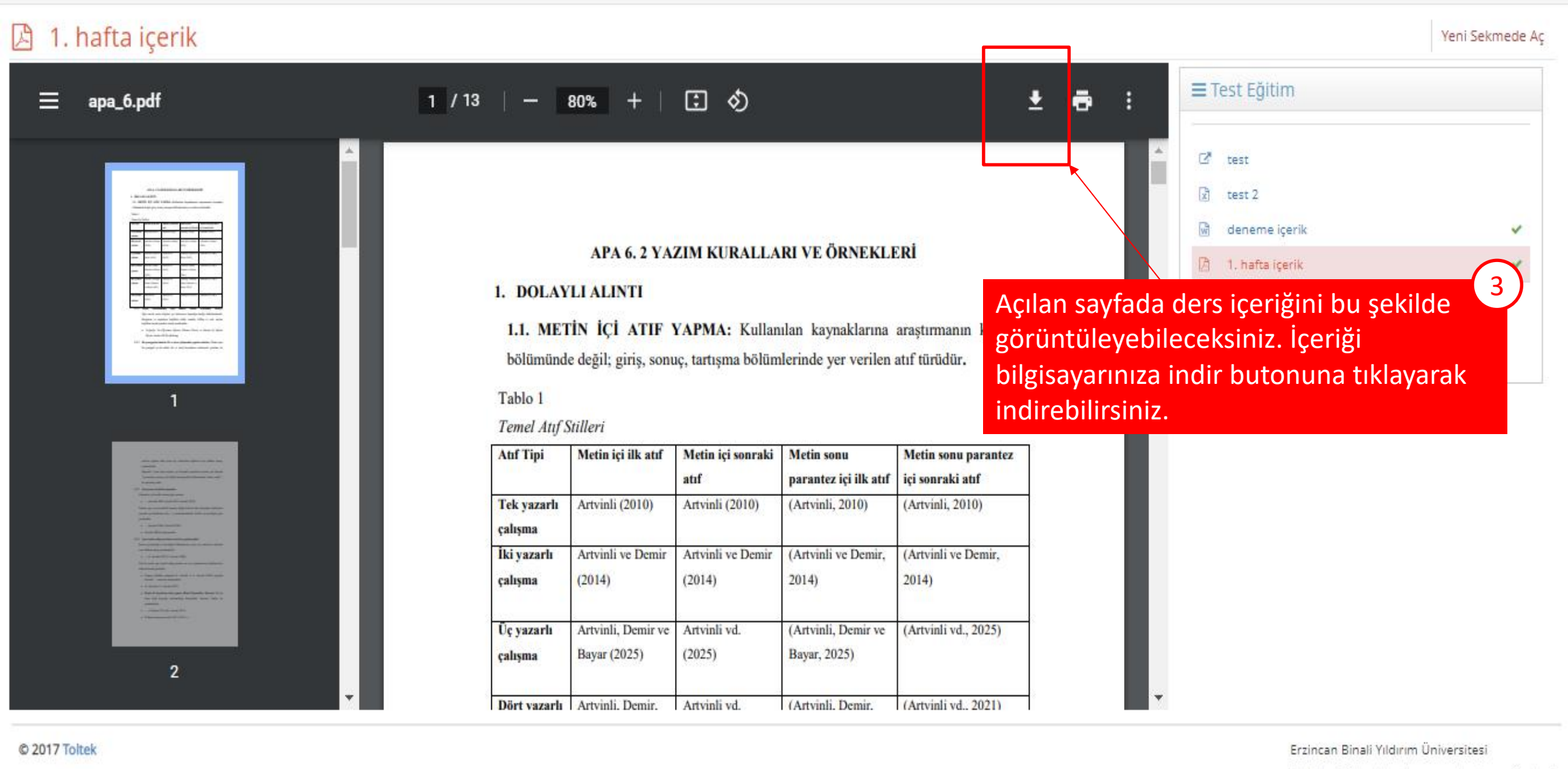

Uzaktan Eğitim Uygulama ve Araştırma Merkezi